## HƯỚNG DẪN THANH TOÁN HỌC PHÍ QUA ỨNG DỤNG SISAP (CỦA MISA)

## CÁCH 1: THANH TOÁN BẰNG MÃ QR CODE

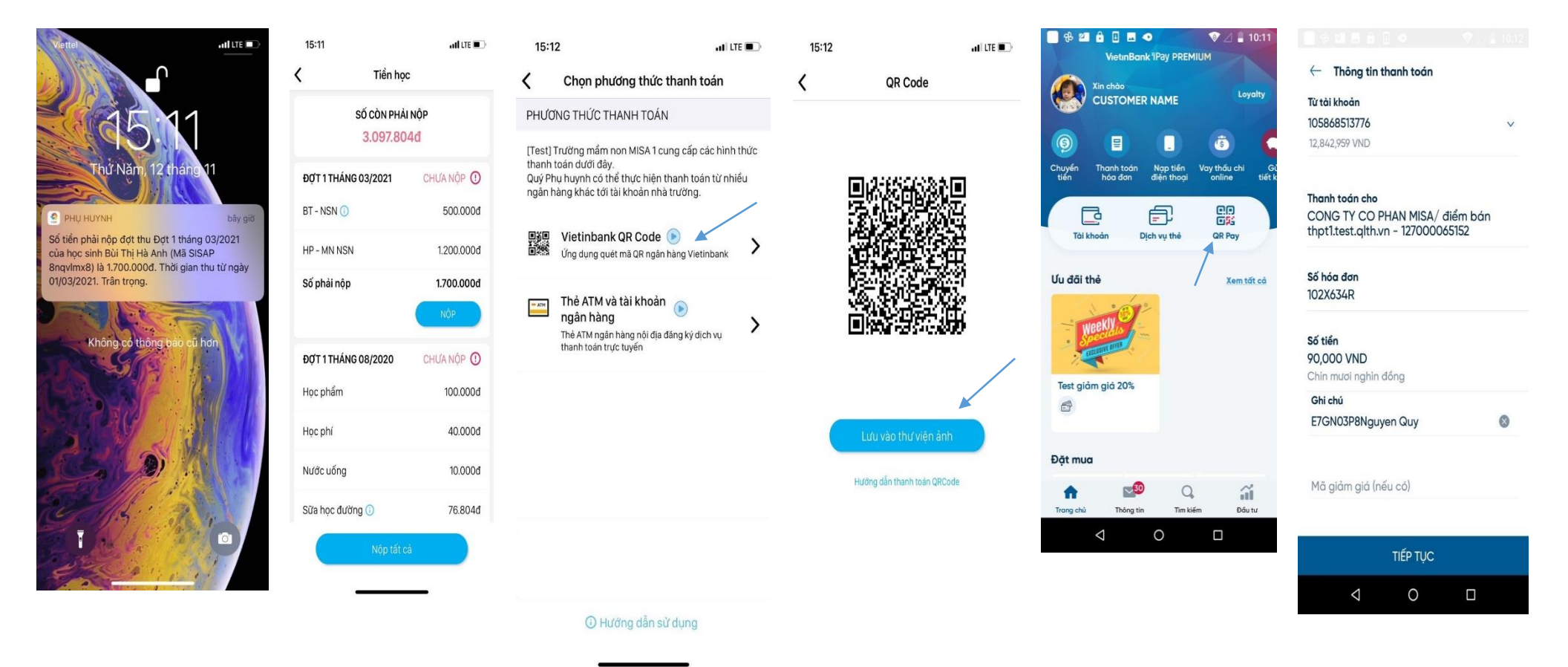

Bước 1: Phụ huynh nhận được thông báo đóng tiền học phí trên ứng dụng SISAP. Chạm vào thông báo để xem số tiền cần phải đóng hoặc vào ứng dụng SISAP chọn Menu tiền học để theo dõi các khoản phải thu của con Bước 2: nhấn Nộp tiền học, chọn phương thức thanh toán là QR code và lưu mã QR code vào Thư viện ảnh Bước 3: Phụ huynh đăng nhập ứng dụng Internet Banking của bất kỳ ngân hàng nào và chọn thanh toán với mã QR. Chọn ảnh QR code đã lưu ở bước trước, kiểm tra các thông tin và nhấn nút Thanh toán. Nhập mã OTP để xác thực giao dịch và ứng dụng SISAP sẽ gửi Thông báo giao dịch thành công

## <u>CÁCH 2: THANH TOÁN TRÊN ỨNG DỤNG VIETINBANK IPAY</u>

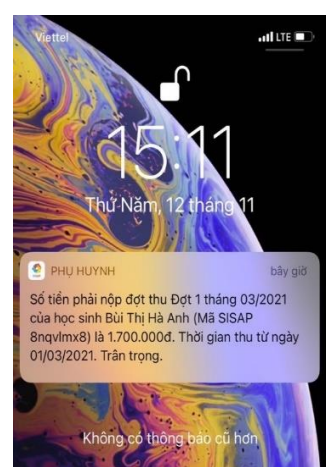

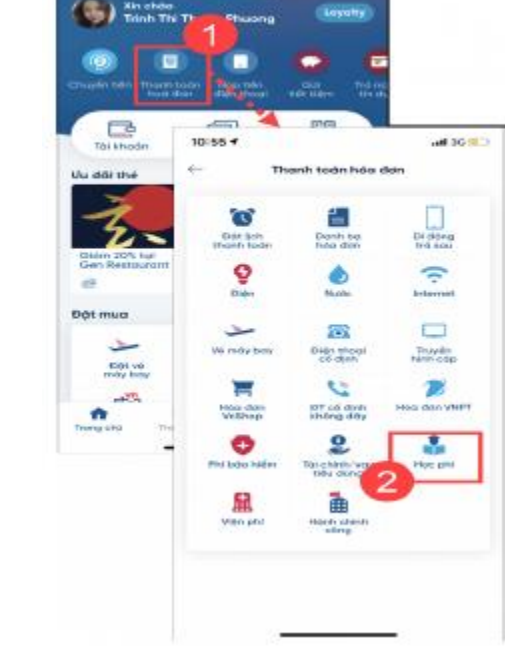

| ở đảo tạo<br>phí MISA ợc sinh/sinh viên<br>d9999 Một số Nhà cung cấp/Tổ chức trung gian thanh toán có thể<br>sẽ thực hiện thu phi giao dịch. Xin vui lòng kiểm tra kỹ thông<br>tin trước khi thanh toán. VietinBank không thu bất kỳ khoản<br>phí nảo từ Quý khách. Trần trọng cảm ơn! | Quận/ Huyện<br>Quận Đăng Đạ                                                                                                    |
|----------------------------------------------------------------------------------------------------|----------------------------------------------------------------------------------------------------|
| Mă học sinh/sinh viên<br>abcd9999                                                                                                    | Cơ sở đào tạo<br>thosiltesi.qith.vn                                                                                                    |
| Một số Nhà cung cấp/Tổ chức trung gian thanh toán có thể<br>sẽ thực hiện thu phi giao dịch. Xin vui lòng kiểm tra kỳ thông<br>tin trước khi thanh toán. VietinBank không thu bất kỳ khoản<br>phi nào từ Quý khách. Trân trọng cảm ơn!                                                  | Má học sinh, sinh viên<br>v83gmpviệ<br>Tên học sinh/sinh viên<br>Nguyễn Hoàng Yến<br>Thông tin khoản ng<br>In Học phi 400000, Nuộc văng: 10000 - 410,000 VND<br>In Học phi 240000, Nuộc văng: 10000 - 410,000 VND<br>In Học phi 240000, Nuộc văng: 10000 - 250,000 VND<br>In Học phi 260000, Nuộc văng: 10000 - 250,000 VND<br>In Học phi 260000, Nuộc văng: 10000 - 250,000 VND<br>Tổng tiếc: 170,000 VND |

Tiếp tục

Bước 3: Chọn cơ sở đào tạo là <u>Học phí</u> <u>MISA</u> và nhập mã học sinh do nhà trường cấp. Bước 4: Ứng dụng sẽ tự động lấy lên thông tin của học sinh và số tiền cần đóng. Phụ huynh tick chọn các khoản muốn thanh toán nhấn Tiếp tục. Nhập mã OTP để xác thực giao dịch và ứng dụng SISAP sẽ gửi Thông báo giao dịch thành công

P

Bước 1: Phụ huynh nhận được thông báo đóng tiền học phí trên ứng dụng SISAP. Chạm vào thông báo để xem số tiền cần phải đóng hoặc vào ứng dụng SISAP chọn Menu tiền học để theo dõi các khoản phải thu của con Bước 2: Đăng nhập ứng dụng Vietinbank Ipay chọn Thanh toán hóa đơn/ Học phí